## Scanner Tune**WISE** a-KIT Enalish

### Instructions for Use

#### Application area

Scanner TuneWISE is used with the hand-held terminal TuneWISE and dongle Connect WISE USB to identify each product and to link it with the function it is designed to fulfil in the WISE system.

Product identification is performed by reading the product's QR code using the scanner TuneWISE and communicating with TuneWISE via Bluetooth.

## General 🔼

All relevant personnel must acquaint themselves with these instructions before beginning work. Any damages to the product or parts of it due to improper handling cannot be considered subject to warranty if this instruction has not been followed correctly. For further information about the WISE, see the relevant documentation at www.swegon.com

#### The packaging contains the following items:

- 1 x Scanner TuneWISE
- 1 x Charging station
- 1 x Power adapter
- 1 x Instructions for use

## Safety 🔼

Only service personnel trained by Swegon may perform actions in connection with the pairing of products with the system.

You must not look into the laser light.

#### Installation

Check to make sure that the product does not have any visible defects. Connect the charging station's power adapter to a wall socket and charge the hand scanner, see figure 1.

Prior to using for the first time, charge fully for 4.5 hours.

#### Use

Once Scanner TuneWISE has been charged and connected to TuneWISE as per the instruction on page 2 the scanner is ready to use.

Make the products' QR-code visible before pairing.

The products' codes are read by directing the laser pointer with the red dot towards the QR code at the same time as the trigger is pressed.

Commissioning must be performed by an authorised and gualified WISE service engineer.

#### Trouble shooting

Check that the product is charged and correctly connected to the handheld terminal TuneWISE.

#### Cleaning

If necessary, use a dry cloth when cleaning. Never use water, detergent, cleaning solvent or a vacuum cleaner.

#### Service/maintenance

If you suspect that the product has some defect, please contact Swegon.

#### Disposal

Must be handled according to local regulations.

#### Warrantv

The warranty or service agreement will not be in effect/will not be extended if: (1) the product is repaired, modified or changed, unless such repair, modification or change has been approved by Swegon AB; or (2) the serial number on the product has been made illegible or is missing.

Swegon reserves the right to alter specifications

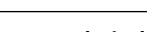

25/10/2017

## **Technical data**

Scanner Frequency band: Charging time: Using time per charge Battery: IP class: Laser product class: Colour: Ambient temperature: RH Weight scanner:

**Charging station** 

Power supply: Max. power consumption: Weight:

+230V AC 5W 290 g

4.5 hours

2000 mAh Li-ion minimum

0 – 95% Non-condensing

8 hours

IP65

Class 2

420 a

Black/orange

#### **Declaration of Conformity**

Swegon AB hereby declares that the radio equipment Scanner Tune-WISE conforms with the Directive 1999/5/EC, 2014/35/EU and Directive 2011/65/EU.

The complete EU Declaration of Conformity is available at Swegon's website: www.swegon.com

This declaration is applicable only if the product has been installed according to the instructions in this document and if no changes have been made on this product.

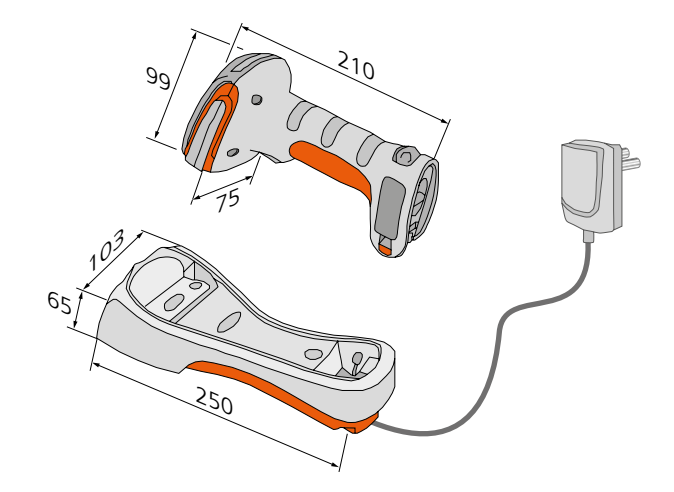

Figure 1. Scanner TuneWISE-KIT consists of hand scanner, charging station and power adapter.

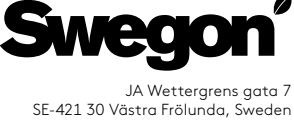

CE

2 4-2 5 GHz IMS-band (2400--2483 MHz)

Operating: -20 - + 50°C, Storage: -40 - +70°C

# Scanner Tune**WISE** a-KIT

Instructions for Use

## Connection to hand-held terminal TuneWISE

To connect the scanner to TuneWISE you first need to make some settings on the scanner.

The settings are made by scanning the adjacent seven codes in order. (Depending on which code is to be scanned different beeps are heard).

Wait about 5 seconds between each code

When the settings in the scanner have been completed, start Tune-WISE and go to the "Scanner" menu under the "Settings menu".

- When the scanner appears in the list to the left: First select the scanner and then "Connect".
- A beep is heard and the scanner symbol appears on the header in TuneWISE.
- All done!

If it is not possible to connect the scanner to TuneWISE after this, repeat the procedure from the beginning.

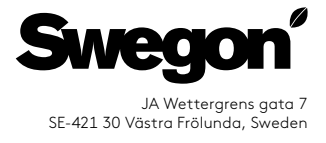

Bar codes and QR codes used when initiating the Scanner TuneWISE

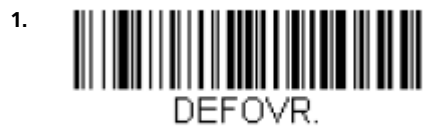

**Remove Custom Defaults** 

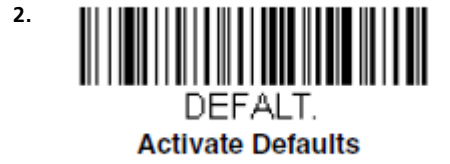

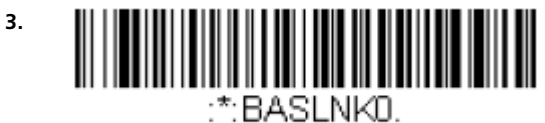

Charge Only Mode

4. BT\_TRM0;BT\_DNG1.

BT Connection - PDA/Mobility Systems Device

5.

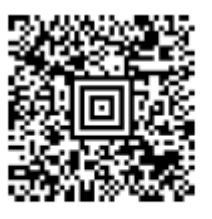

Nighttime Mode -Cordless Scanner and Base

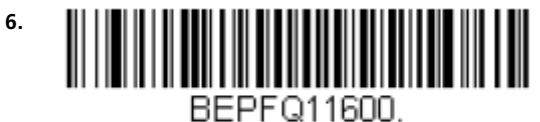

Low (1600 Hz)

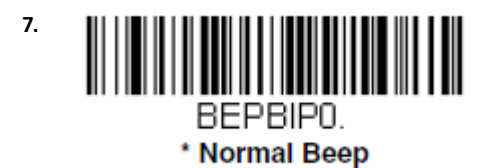